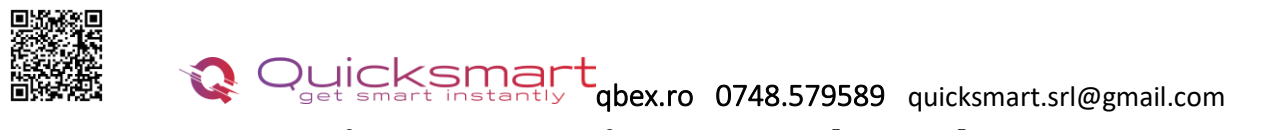

## Kit Automatizare Pardoseala Q10

### Smart Home Automation and Temperature Monitoring

## **Controller Q10**

#### Functii unitate centrala Q10:

- Conectarea Unitatii centrale cu fir cu centrala
- Conectare cu fire cu termostatele ambientale
- Poate funcționa cu până la 8 termostate de cameră
- Presetat pentru 19 actuatoare, legate in serie, pot fi folosite mai multe
- Selectabil, actuatoare NO sau NC
- Timpul de întârziere al cazanului și al pompei reglabil 0- 15minute
- Cablare şi instalare convenabilă

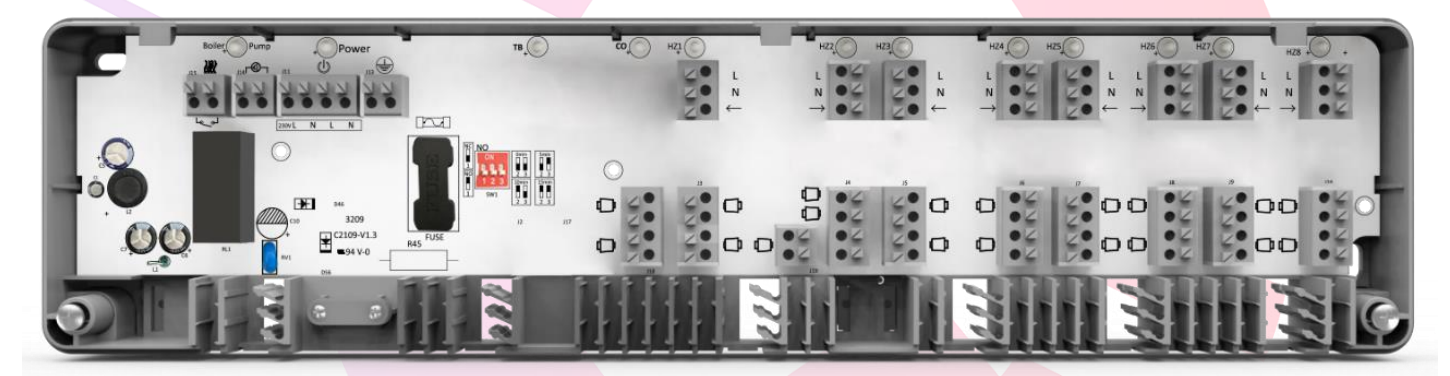

#### Date tehnice unitate centrala Q10:

- Alimentare: 230 VAC, 50/60 Hz
- leșire pompă de căldură: ieșire 230Vca
- Conectare cu fir Termostate
- Conectare cu fir Centrala
- leșire cazan: ieșire fără tensiune
- Max. Curent: 5A pentru fiecare ieşire
- Dimensiuni: Montat la suprafață, 360 mm x 90 mm x 48 mm.

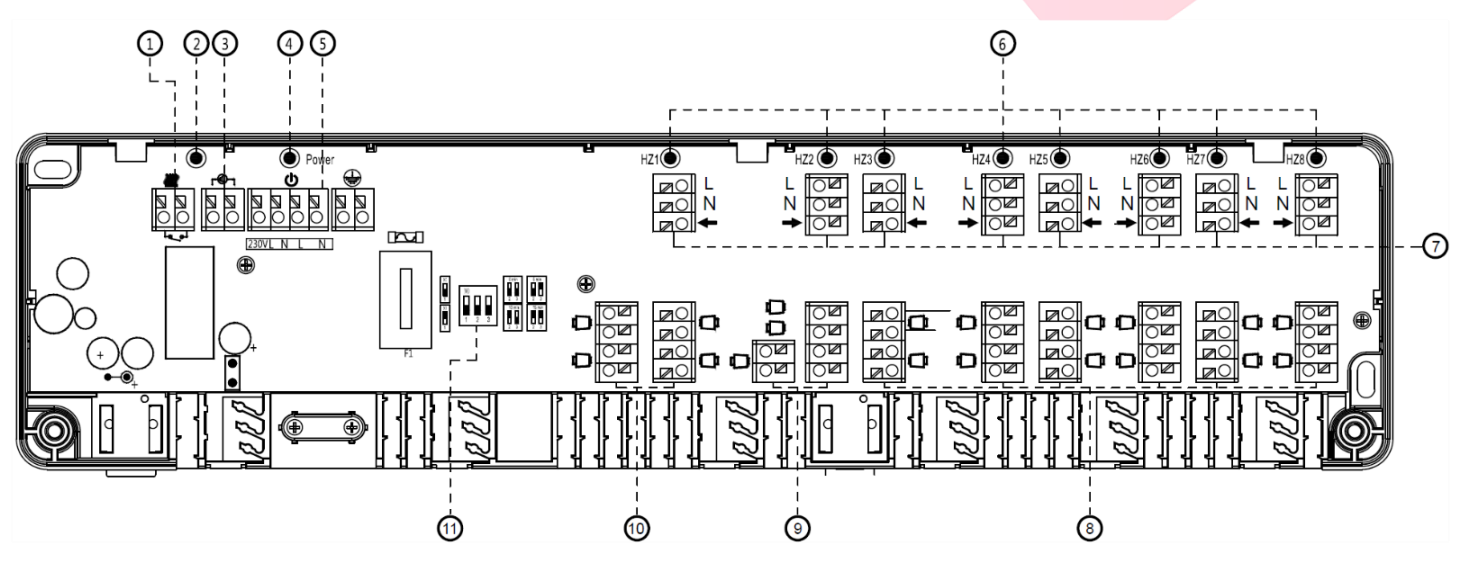

## a Quicksmart dex.ro 0748.579589 quicksmart.srl@gmail.com

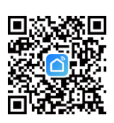

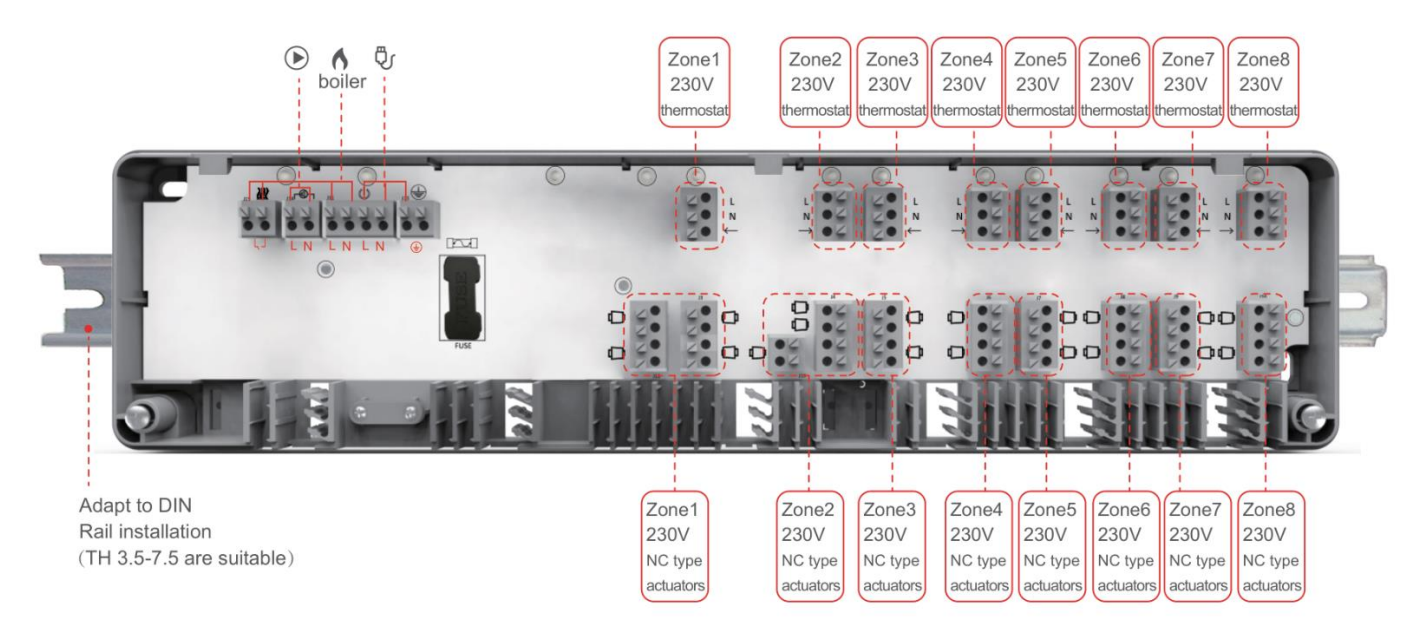

| 1.Conectori cazan                         | 7. HZ 1~HZ 8 Conectori te <mark>rmostat</mark>                 |
|-------------------------------------------|----------------------------------------------------------------|
| 2. Indicator LED pompă și cazan           | 8. HZ 3~HZ 8 Conectori de <mark>acționare termică</mark> (Max. |
| 3. Conectori pompe                        | 2 fiecare)                                                     |
| 4. Indicator LED de alimentare principală | 9. Conectori de acționare te <mark>rmică HZ2 (Max.</mark> 3)   |
| 5. Conectori de alimentare principala     | 10. HZ 1 Conectori servomo <mark>tor termic (Max. 4</mark> )   |
| 6. HZ 1~ HZ 8 Indicator LED de lucru      | 11. Comutator DIP pentru <mark>setarea întârzierii</mark>      |
|                                           |                                                                |

## Schema de conexiuni

Termostatul cu fir se alimenteaza pe Controller la L si N si se leaga din nou la borna L ( 2fire, de 2 ori la L) si L1( sageata) pentru comanda de caldura.

\*Daca aveti doar 3 fire disponibile, alimentati termostatul la L si N, iar pentru comanda faceti punte pe placa termostatului, contactele 1 si 3, iar pentru comanda L1 si NO, contact 4.

La actuatorele NO, pentru zonele nefolosite se face punte. Folositi cablajul din pachet.

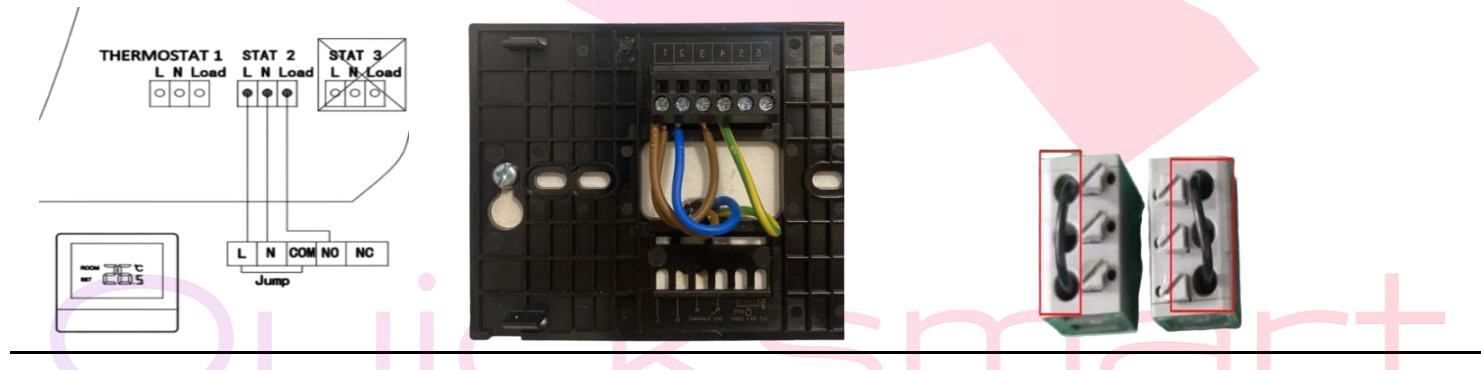

Inainte de a monta termostatele, imperecheati-le in aplicatia Smart Life. La prima conectare trebuie sa fiti aproape de routerul dvs.

## Atentie ! Daca routerul schimba automat de pe 2.4Gz la 5Gh, pentru prima conectare indepartati-va cat mai mult de router pentru ca acesta sa emita semnal de 2.4Gh, si atunci asociati dispozitivul.

Pentru a conecta sursa de alimentare, secțiunile transversale ale cablurilor trebuie să fie de cel puțin 1,5 mm<sup>2</sup> pentru 230 V.

Dacă nu este conectat un limitator de temperatură, conexiunea TB /% H trebuie să fie conectată (furnizată din fabrică).

Jumperul trebuie scos în momentul conectării unui limitator de temperatură. Limitatorul de temperatură trebuie să fie realizat ca un contact normal închis.

## Quicksmart option of the advantage of the advantage of th

![](_page_2_Picture_1.jpeg)

|    |         |          | - 0      |
|----|---------|----------|----------|
| NO | Minutes | Jumper 2 | Jumper 3 |
|    | 0 min   | OFF      | OFF      |
|    | 5 min   | OFF      | ON       |
|    | 10 min  | ON       | OFF      |
|    | 15 min  | ON       | ON       |
|    |         |          |          |

Timpul de întârziere al pompei și al cazanului poate fi mărit cu 0, 5, 10 sau 15 minute prin jumperul 2 și 3. Servomotorul de tip NO sau NC poate fi schimbat de la jumperul 1

## Termostat Q8000WM cu fir, plat

- Termostat compatibil cu centralele pe gaz si electrice
- ✓ Compatibil cu incalzirea prin pardoseala
- Perfect daca doriti sa schimbati vechiul termostat cu fir
- Control la distanta din telefon cu ajutorul aplicatiei Smart Life
- ✓ Control vocal prin Alexa sau Google Home
- ✓ 6 Programe automate zilnice, 5+ 2 zile sau setari manuale
- ✓ Partajare acces prin aplicatie cu toti membrii familiei
- ✓ Ecranul LCD cu butoane tactile
- Design modern, efect periat, cu spate plat

#### Specificatii Termostat Q8000WM:

- Alimentare panou: 95-240V AC, 50-60 Hz
- Dimensiuni panou: 130 x 89 x 17mm
- Precizia controlului temperaturii: 0,5 °C
- Eroare maxima temperatura: ±1°C
- Senzor: NTC3950, 10K
- Eroare de sincronizare: <1%
- Set interval temperatura: 5-45°C
- Temperatura/umiditate ambientala: 0-45°C 5-95%
- Consum de energie: maxim 1,5W
- Material panou LCD: PC+ABS (ignifug)
- Clasa de protectie: IP20
- Butoane: tactile capacitive
- Ecran: LCD

#### Cablarea la retea

Alimentare: 95~220V, 50/60Hz;

sarcina maxima: 16A, pentru folie de incalzire

electrica, cablu, faianta.

sarcina maxima: 3A, pentru servomotorul supapei

de apa;

sarcina maxima: 3A, pentru centrala suspendata;

![](_page_2_Figure_35.jpeg)

![](_page_2_Figure_36.jpeg)

![](_page_2_Picture_38.jpeg)

## uicksmar gbex.ro 0748.579589 guicksmart.srl@gmail.com

![](_page_3_Picture_1.jpeg)

![](_page_3_Picture_2.jpeg)

![](_page_3_Figure_3.jpeg)

![](_page_3_Figure_4.jpeg)

# 17.2 (0.68)

## Imperechere cu Aplicatia Smart

Pentru Versiunea Smart setarile se fac direct de pe aplicatie.

Inchideti ecranul apasand primul buton Onoff 🗢 apoi tineti apasat 10 secunde ultimul buton sageata jos pentru a intra in modul de imperechere cu aplicatia Smart Life.

Continuati in aplicatia Smart Life. Scanati cu aplicatia, faceti clic pe butonul "+" din colt<mark>ul din dreapta sus p</mark>entru a adauga Termostatul.

## **Operare termostat O8000WM**

| 1. Pornire/oprire:                                                                                                    |
|----------------------------------------------------------------------------------------------------|
| Apasati 🕐 pentru a porni/opri termostatul.                                                                                              |
| 2. Functii și programare:                                                                                                    |
| Atingeti pentru a comuta între modul manual si modul program.                                                                           |
| In modul manual, va aparea pe afisaj 🕑 , În modul programabil va aparea pe afisaj 🕑 .                                                   |
| 3. Setare temperaturii:                                                                                                    |
| În modul de programare, setarea temperaturii si setarea orei vor fi blocate. Dacă utilizatorul dorește sa regleze, trebuie mai intai sa |
| treaca termostatul la modul manual prin apasarea tastei                                                                                 |
| In modul manual, apasati 🔦 💝 pentru a seta temperatura dorita.                                                                          |
| 4. Blocarea/ deblocarea termostatului. apasati simultan pentru 5 secunde                                                                |
| 5. Setare/ ajustarea ceasului:<br>Apasati pentru a seta minutele, ora si ziua săptămânii. Prin folosirea                                |
| Apasati Ӱ inca o data pentru a confirma si a iesi.                                                                                      |
| 6. Setarea programelor:                                                                                                    |
| Apasati pictograma Si apar zilele saptamanii. Apasati pina va apre programul luni -vineri 12345, in parte dreapta a ecranului.          |

Utilizati 🔊 V pentru a seta orele de incalzire;

![](_page_4_Picture_0.jpeg)

Apasati din nou pictograma , folositi pentru a seta perioada 2.

Apasati din nou pictograma , folositi pentru a seta temperatura dorita;

Aceasta completeaza stabilirea perioadelor 1.  $\widehat{\mathbb{1}}$ 

In acelasi mod, finalizati setarile perioadelor 2, 3, 4, 5 și 6.

Apasati înca o data pictograma 🕓 pentru a intra în setarile programului de sambata (dvs va vedea SAT-ul ecranului).Repetați

procesul de mai sus pentru a seta perioada si temp. si programul de duminica. Apasati înca o data pictograma <sup>(U)</sup> pentru a confirma si a iesi.

![](_page_4_Figure_7.jpeg)

## Programe presetate

| WEEKDAY (MONDAY – FRIDAY) |                         | WEEKEND (         | SATURDAY)  | WEEKEND(SATURDAY) |                     |                   |  |
|---------------------------|-------------------------|-------------------|------------|-------------------|---------------------|-------------------|--|
| Timo dicelau              | (12345 shows on screen) |                   | (6 shows o | n screen)         | (7 shows on screen) |                   |  |
| nine display              | TIME                    | TEMPERATURE       | TIME       | TEMPERATURE       | TIME                | TEMPERATURE       |  |
| Period 1                  | 06:00                   | 20°C              | 06:00      | 20 C              | 06:00               | 20°C              |  |
| Period 2                  | 08:00                   | 15°C              | 08:00      | 20°C              | 08:00               | 20°C              |  |
| Period 3                  | 11:30                   | 15 <sup>°</sup> C | 11:30      | 20 <sup>°</sup> C | 11:30               | 20 <sup>°</sup> C |  |
| Period 4                  | 13:30                   | 15 <sup>°</sup> C | 13:30      | 20 <sup>°</sup> C | 13:30               | 20°C              |  |
| Period 5                  | 17:00                   | 22°C              | 17:00      | 20°C              | 17:00               | 20°C              |  |
| Period 6                  | 22:00                   | 15°C              | 22:00      | 15°C              | 22:00               | 15°C              |  |

#### Functii avansate:

### In timpul ce termostatul este pornit

Tineti apasat 🕞 timp de 5 secunde. Apoi apasati din nou 🕞 pentru a derula functiile disponibile și utilizati sagetile 🔦 🗸 pentru a modifica Optiuni Disponibile. Toate setarile sunt confirmate automat.

meniu 1 calibrati temperatura afisata de termostat. Verificati locatia cu un alt termometru

#### Calibrarea temperaturii

Această funcție este folosită pentru a calibra temperatura camerei afisata de termostat, daca temperatura reală a camerei difera de cea afisata. De exemplu, dacă real temperatura camerei este 22°C, dar termostatul arată 23°C, apoi puteți seta această valoare la cu -1, apoi termostatul va indica 22°C.

meniu 2 setati temperatura minima pentru declansare comanda. Prestabilit este 1 adica diferenta de 1 grad

![](_page_5_Picture_0.jpeg)

![](_page_5_Picture_1.jpeg)

get smart instantly qbex.ro 0748.579589 quicksmart.srl@gmail.com

De exemplu, dacă doriti temperatura ambientala de 22°C, setati termostatul la 22.5°, acesta va porni la 21.5°C apoi se va opri cand temperatura va urca din nou la 22.5°C.

De exemplu, dacă setati temperatura la 22°C, termostatul porneste cand temperatura scade la 21°C, apoi se va opri cand temperatura va urca din nou la 22°C.

<mark>meniul 7</mark> reglati luminozitatea ecranului. Ecranul termostatului va sta tot timpul aprins daca este alimentat cu cablu USB

meniu B setati temperatura pentru modul ECO. Prestabilit este 20grade

| Code | Function                               | Setting and options                                                                                                    | Default |
|------|----------------------------------------|----------------------------------------------------------------------------------------------------|---------|
| 1    | Temperature compensation               | -9 to 9 ℃                                                                                                    | -3      |
| 2    | Deadzone Temp                          | 1-5°C                                                                                                    | 01      |
| 3    | Button Locking                         | 00:All buttons are locked except<br>power button<br>01:All buttons are locked                                                                                                    | 01      |
| 4    | Sensor types                           | In:Internal Sensor(to control the temp.)<br>Ou:External Sensor(to control the temp.)<br>AL:Internal/External Sensor (Internal<br>sensor to control the temp., external<br>sensor to limit the temp.) | AL      |
| 5    | Min.Set Temp                           | 5-15℃                                                                                                    | 5       |
| 6    | Max.Set Temp                           | 5-45℃                                                                                                    | 35      |
| 7    | Standby Brightness                     | 3-99                                                                                                    | 4       |
| 8    | High temperature<br>protection setting | 25-70℃                                                                                                    | 45      |
| 9    | Low temperature<br>protection setting  | 0-10°C                                                                                                    | 0       |
| А    | Energy saving Mode                     | 00:Energy saving Mode<br>01:Non-energy saving Mode                                                                                                    | 00      |
| В    | Energy savingTemp                      | 0-30°C                                                                                                    | 20      |
| с    | Restore factory settings               | 00: Do not restore factory settings<br>01: Restore factory settings                                                                                                    | 20      |
| D    | Version number                         |                                                                                                    | U1      |

## Cum se descarca Smart Life App

1. Scanați codul QR pentru a descarca si instala aplicatia Smart Life pentru iOS sau pentru telefonul Android.

2.Daca nu puteti scana, cautati "Smart Life" pe Google Play (pentru telefonul Android) sau Apple Store (pentru telefonul iOS) pentru a descarca. **Cum se adauga un dispozitiv prin conexiunea rapidă** 

Deschideti Smart Life app si faceti clic pe butonul "+" din coltul din dreapta sus pentru a adauga dispozitivul. Selectati corect in fuctie de produsul dvs. respectiv Small Home Appliances- Thermostat Wifi si urmati instructiunile de pe telefon.

Pentru prima asociere trebuie sa fiti in apropierea routerului.

Atentie ! Daca routerul schimba automat de pe 2.4Gz la 5Gh, pentru prima conectare indepartati-va cat mai mult de router pentru ca acesta sa emita semnal de 2.4Gh, si atunci asociati dispozitivul.

|                          |                        |                                                           | Q (                      | Quicksmart                                                                                                  | ıbex.r | o 0748.57958                            | 9 quicksmart.srl@gmail.com |  |
|--------------------------|------------------------|-----------------------------------------------------------|--------------------------|----------------------------------------------------------------------------------------------------|--------|-----------------------------------------|----------------------------|--|
| <                        | Add [                  | Device                                                    | @ E                      | ×                                                                                                    |        | × Add Device                            |                            |  |
| Electrical               | Window<br>Cleaner      | Window<br>Cleaner                                         | Window<br>Cleaner        | Reset the device                                                                                            |        | 1 device(s) added successfully          |                            |  |
| Lighting                 |                        | (WPF)                                                     | (BLE)                    | Ó                                                                                                    |        | thermostat<br>Added successfully        | 2                          |  |
| Sensors                  | Mower<br>(Wi-Fi)       | Vacuum<br>Cleaner<br>(BLE)                                | Robot<br>Vacuum<br>(IPC) |                                                                                                    |        |                                         |                            |  |
| Large Home<br>Appliances |                        | HVAC                                                      |                          | •                                                                                                    |        | 0 device(s) being added $\frac{s}{2}$ . |                            |  |
| Small Home<br>Appliances | termostat              | termostat                                                 | termostat                |                                                                                                    |        |                                         |                            |  |
| Kitchen<br>Appliances    | (BLE+Wi-Fi)            | (Wi-Fi)                                                   | (BLE)                    | Press and hold the RESET button for 5<br>seconds until the indicator blinks (subject to<br>the user manual) |        |                                         |                            |  |
| Exercise &<br>Health     | termostat<br>(Zigbee)  | Un nou fan<br>(BLE+Wi-Fi)                                 | Un nou fan<br>(Wi-Fi)    | and addrimaniadly.                                                                                          |        |                                         |                            |  |
| Cameră și<br>blocare     |                        |                                                           |                          |                                                                                                    |        |                                         |                            |  |
| Gateway<br>Control       | Un nou fan<br>(Zigbee) | Radiator<br>termostatic<br>pentru<br>radiator<br>(Zigbee) | HVAC<br>(Wi-Fi)          | Select the status of the indicator light or hear the beep: $\ensuremath{{\color{black} \times}}$            |        |                                         |                            |  |
| Outdoor Travel           | 1 . A.                 |                                                           |                          |                                                                                                    |        |                                         |                            |  |
| Energy                   | TRV                    |                                                           |                          | Blink Slowly Blink Quickly                                                                                  |        |                                         |                            |  |
| Entertainment            |                        | Motor                                                     |                          |                                                                                                    |        | Finalizat                               |                            |  |

In aplicatie aveti acces la toate setarile , reglajele pentru termostat.

1. Umiditatea afisata, vremea si ultravioletele sunt date de exterior;

2. Datele statiei meteo sunt impinse la 3-4 minute dupa ce sunt conectate la Internet si actualizate la fiecare jumatate de ora

![](_page_6_Picture_4.jpeg)

### Descarcati manualul actualizat din Detalii produs- Rubrica fisiere asociate

![](_page_6_Picture_6.jpeg)

![](_page_6_Picture_7.jpeg)

![](_page_6_Picture_8.jpeg)

**Importer/ Distributor:** Quicksmart srl / RO42932786 Mihai viteazu 408, Ipotesti Suceava, Romania 727325